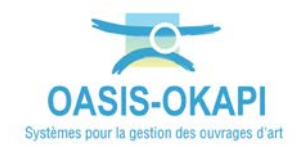

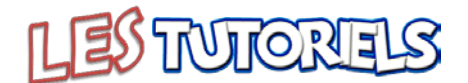

# Réaliser l'identification préalable des auvents

| 1.  | OBJECTIF ET DEMARCHE                     |
|-----|------------------------------------------|
| 2.  | REALISER LA VISITE PREALABLE D'UN AUVENT |
| 2.1 | DEMARRER OKAPI                           |
| 2.2 | DEMARRER LA VISITE                       |
| 2.3 | VISITER LE AUVENT                        |
| 2.4 | TERMINER LA VISITE                       |
| 3.  | LES ELEMENTS ET DESORDRES DES AUVENTS    |
| 3.1 | Elements de structures                   |
| 3.2 | LIAISONS ENTRE LES ELEMENTS STRUCTURELS  |
| 3.3 | Toitures                                 |
| 3.4 | Sous-face                                |
| 3.5 | Verrieres / Eclairage zenital /Skydomes  |
| 3.6 | Evacuation des eaux                      |
| 3.7 | Ротеаих 21                               |
| 3.8 | Equipements                              |
| 3.9 | Securite                                 |
| 3.1 | ASPECT ARCHITECTURAL                     |
| 3.1 | 1 ANNEXES                                |
|     |                                          |

# 1.Objectif et démarche

Procéder à une visite préalable de chaque ouvrage dans le but d'identifier les principaux éléments à contrôler : numérotation ou codification.

- 1) Sur site avec une tablette OKAPI
- 2) Affichage du PV de visite « générique » d'un auvent
- 3) Passage en revue de chacune des parties et de ses éléments
- 4) Suppression des éléments non présents sur le auvent
- 5) Fin de la visite

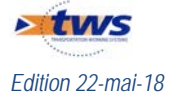

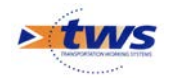

# 2. Réaliser la visite préalable d'un auvent

Se référer à la notice *§Réaliser une visite OKAPI* 

#### 2.1 Démarrer OKAPI

- Sur le bureau de la Tablette, lancer OKAPI :

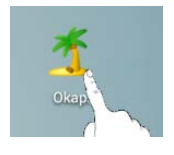

- Choisir le paquet de visites à afficher :

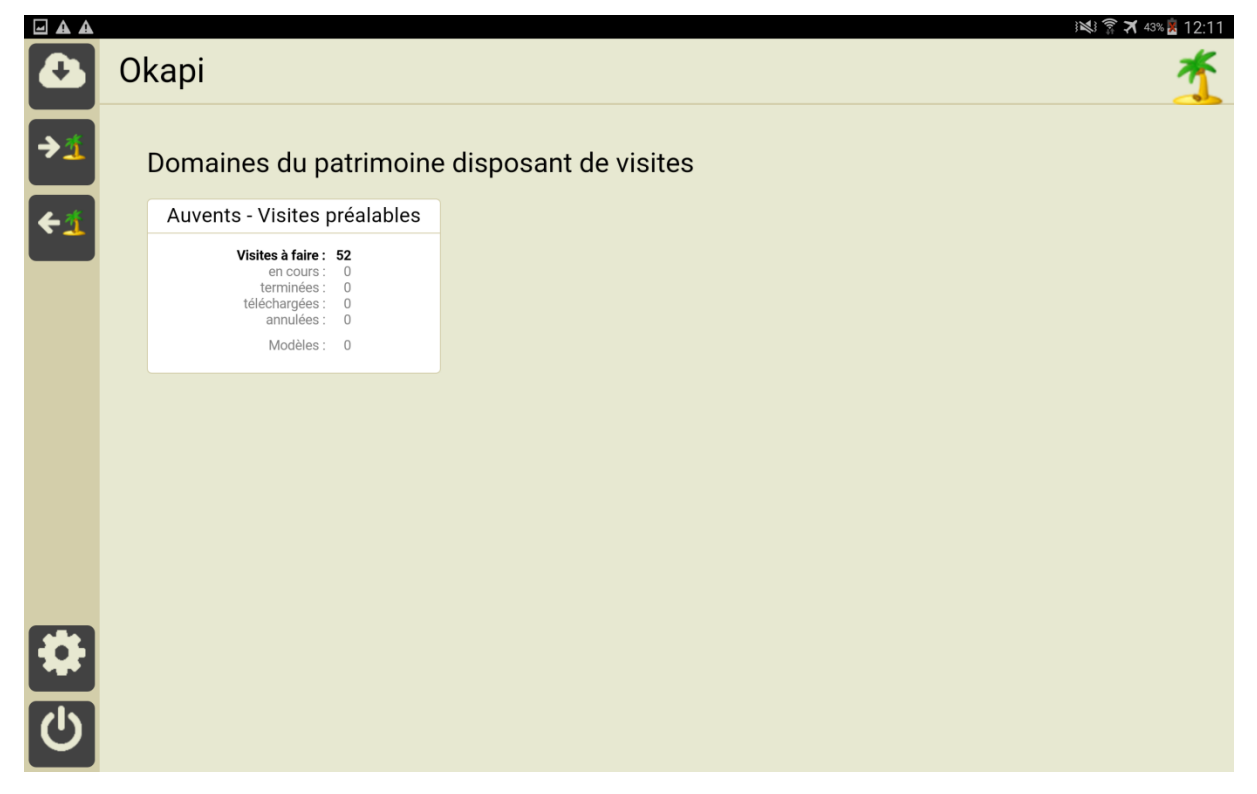

Pour rappel :

- > Les visites « A faire » sont les visites à réaliser téléchargées depuis OASIS.
- Les visites « En cours » sont les visites que vous avez commencé à renseigner mais qui ne sont pas terminées.
  - Dès lors qu'une visite est commencée, celle-ci passe de la liste des visites à faire à la liste des visites en cours.
- > Les visites « Terminées » sont les visites que vous avez terminées.
  - Vous pouvez à tout moment faire revenir une visite du statut « terminé » au statut « en cours ».
- Les visites « Téléchargées » sont les visites terminées que vous avez transférées dans OASIS.
- Les visites « Annulées » sont les visites initialement « à faire » qui ont été annulées.
  - Le visiteur peut à tout moment revenir sur l'annulation d'une visite.

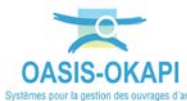

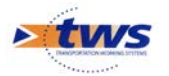

|        |                |             |            |              |               |             |                            |                 | X         | 42% 🎽 12:17   |
|--------|----------------|-------------|------------|--------------|---------------|-------------|----------------------------|-----------------|-----------|---------------|
|        | Okapi          | - Auver     | nts - Visi | tes préala   | ables         |             | Q                          | Calculer les di | stances 1 | rier la liste |
|        | à faire (52)   | en cours    | terminées  | téléchargées | annulées      | toutes (52) |                            |                 |           |               |
|        | F              | Photo       |            | Ide          | entifiant 🔻   |             | Туре                       | Structure       | Voie      | Sens          |
|        |                |             |            | auven        | t_A8_026983_  | 1           | Auvent<br>Visite préalable | Auvent_2.2      | A8        | 1             |
|        | and the second |             |            | auven        | t_A8_028674_  | 1           | Auvent<br>Visite préalable | Auvent_2.1      | A8        | 1             |
|        |                | A DE ANTICA |            | auven        | t_A8_028910_; | 2           | Auvent<br>Visite préalable | Auvent_2.3      | A8        | 2             |
| 7<br>4 |                | B           |            | auven        | t_A8_046690_  | 1           | Auvent<br>Visite préalable | Auvent_2.1      | A8        | 1             |

- L'interface des visites OKAPI est affichée :

Pour rappel :

≻

Les boutons

> Le bouton permet de gérer la communication entre la tablette et OASIS.

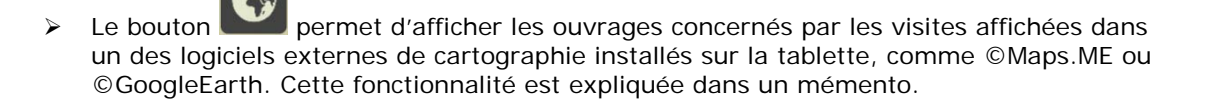

> Le bouton permet de visiter une nouvelle clôture d'emprise.

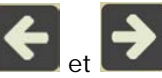

et **I** sont les boutons de navigation.

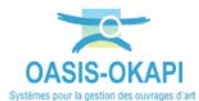

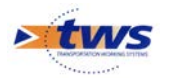

# 2.2 Démarrer la visite

 Arrivé sur le site, le visiteur fait une présélection des ouvrages en fonction de sa position par exemple :

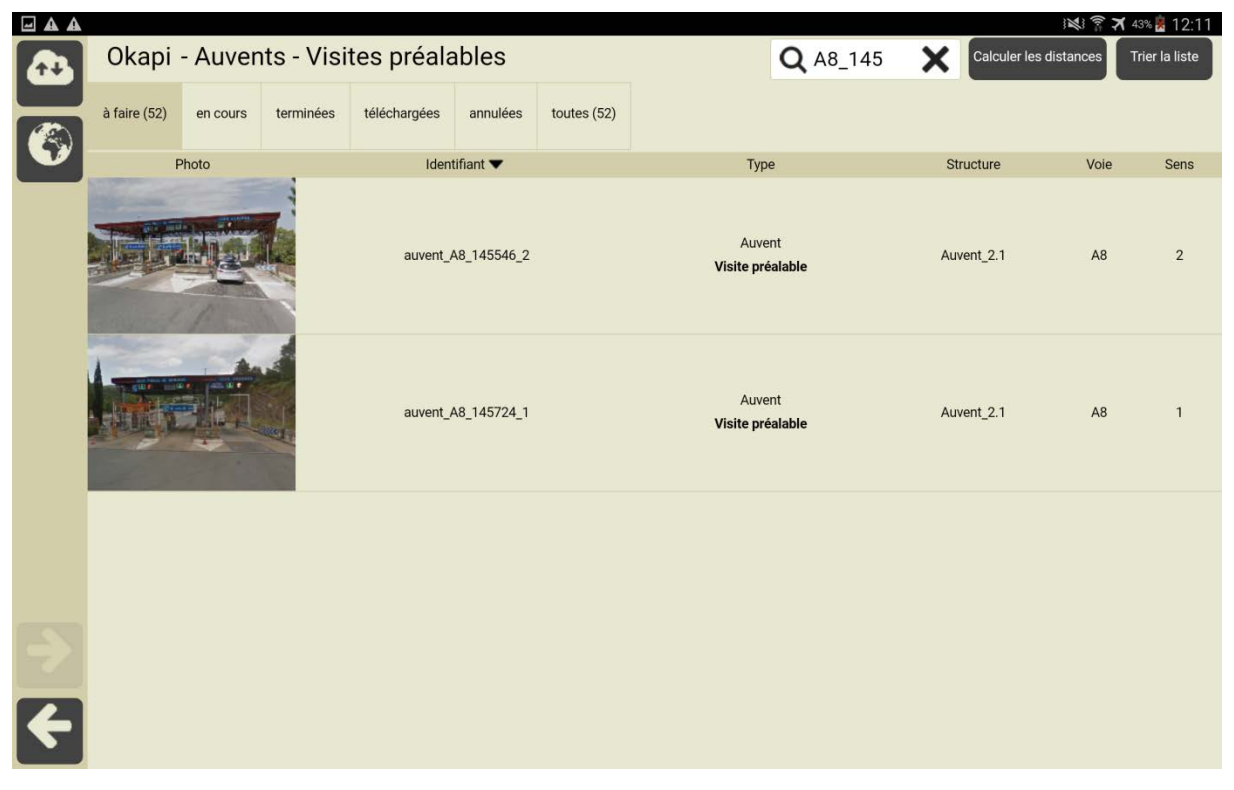

Puis démarre la visite du auvent en le désignant dans la liste :

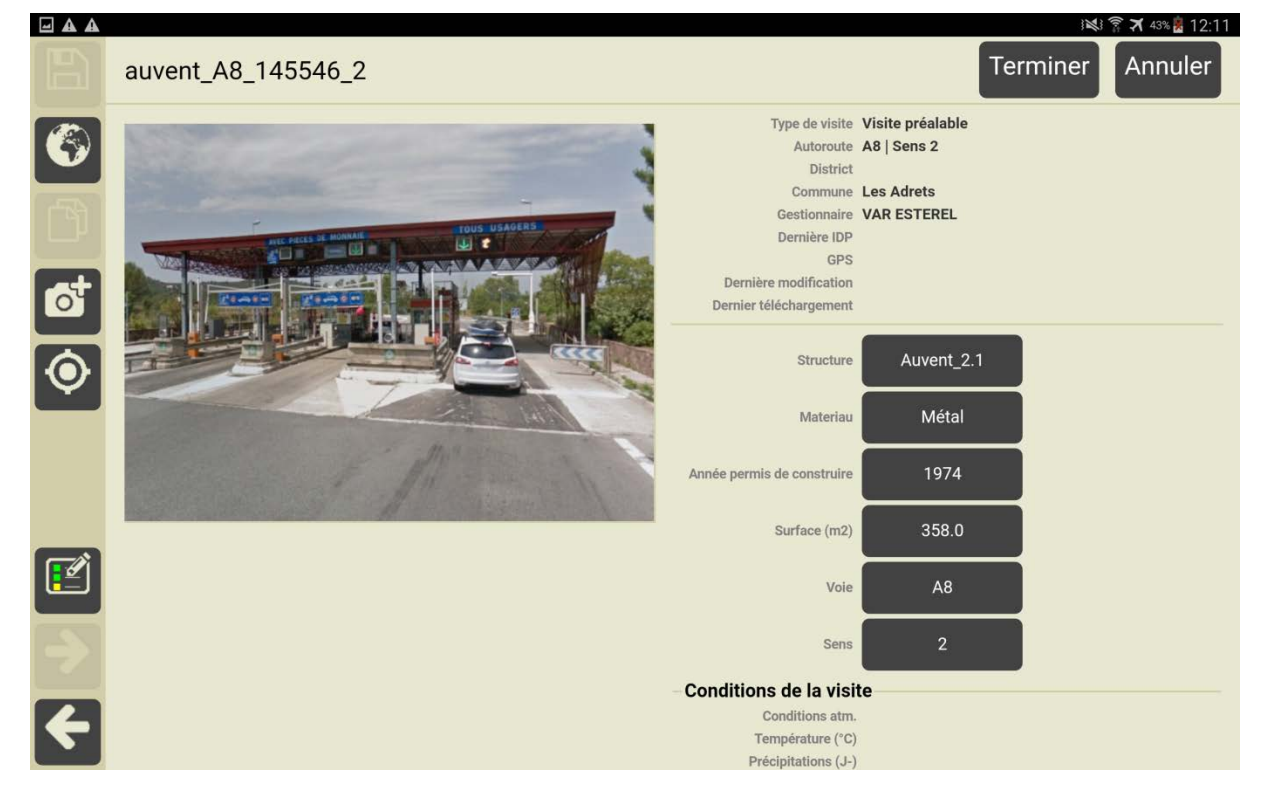

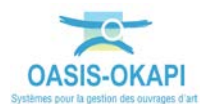

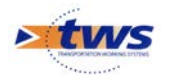

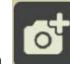

 Utiliser le bouton pour actionner l'appareil photo de la tablette et ajouter une ou plusieurs photos à l'ouvrage.

#### 2.3 Visiter le auvent

- Pour éditer le plan de visite, actionner le bouton \_ auvent\_A8\_145546\_ **Q** Rechercher.. Avec notes / photo F ÷  $\mathbf{\Sigma}$ Ajouter Poteaux Ajouter  $\mathbf{\Sigma}$ + Eléments de structure  $\mathbf{Z}$ Ajouter Liaisons entre les éléments structurels Ajouter 1 Toitures Ajouter 1 Sous-face Ajouter VERRIERES - ECLAIRAGE ZENITAL - SKYDOMES  $\overline{}$ Evacuation eaux Ajouter  $\mathbf{Z}$  $\mathbf{\Sigma}$ 🗗 Ajo Equip  $\boldsymbol{\mathcal{I}}$ Sécurité 🔒 Ajoute
  - Dans le PV de visite, les différentes parties d'ouvrage sont distinguées : poteaux, éléments de structure, ...
  - Utiliser le bouton tournant [Tous] :

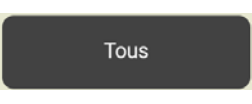

o pour choisir d'afficher les éléments d'un auvent :

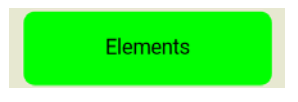

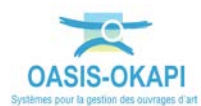

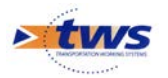

Le PV de visite est réaffiché :

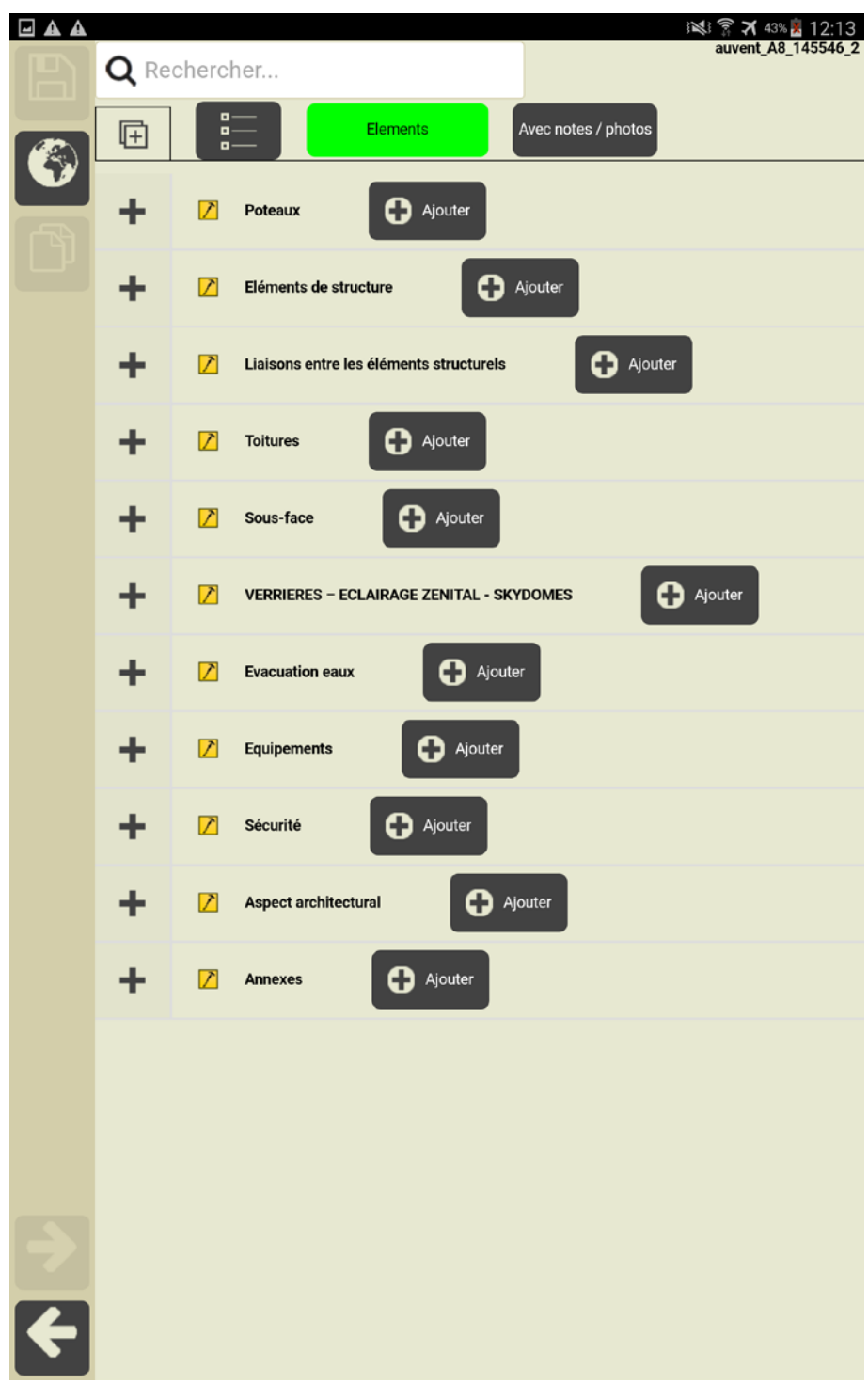

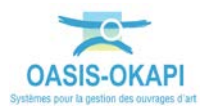

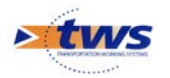

| Le déplier | en actionnant le bouton :                                                                                                    |               |
|------------|----------------------------------------------------------------------------------------------------|---------------|
|            | الالالا की 2018 <b>م</b> ر الحالي الحالي (الحالي 140 محالي 140 محالي 145 محالي 145 مح | 2:34<br>546_2 |
|            | Rechercher                                                                                                    |               |
|            | Elements     Avec notes / photos                                                                                                    |               |
| -          | Poteaux                                                                                                    |               |
|            | Fixation au sol     (Poteaux)     Supprimer                                                                                                    | ۲             |
|            | Pied (Poteaux)                                                                                                    | ۲             |
|            | Tête     (Poteaux)     Supprimer                                                                                                    | ×             |
| -          | Eléments de structure                                                                                                    |               |
|            | Contreventements<br>(Eléments de structure)                                                                                                    | ×             |
|            | Haubanage<br>(Eléments de structure)                                                                                                    | •             |
|            | Poutres bois     (Eléments de structure)     Supprimer                                                                                                    | ×             |
|            | Poutres métalliques     (Eléments de structure)     Supprimer                                                                                                    | ×             |
|            | (Eléments de structure)                                                                                                    | ۲             |
| -          | Liaisons entre les éléments structurels                                                                                                    |               |
|            | Liaison entre éléments<br>(Liaisons entre les éléments structurels)                                                                                                    | ×             |
| -          | Toitures Ajouter                                                                                                    |               |
|            | Cavaliers (fixation bacs aciers)                                                                                                    | ۲             |
|            | Costières<br>(Toltures) Supprimer                                                                                                    | Þ             |
|            | Couverture métallique                                                                                                    | •             |

- Tous les éléments susceptibles d'être présents sur un auvent sont déroulés, on peut \_ alors :
  - Supprimer ceux qui ne sont pas présents sur le auvent en cours, 0
  - Et éventuellement en ajouter d'autres lorsque plusieurs éléments d'un même 0 type sont présents et que l'on veut les gérer individuellement.

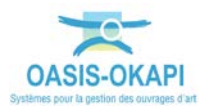

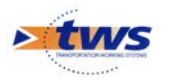

- Pour supprimer un élément :
  - Se positionner au niveau de l'élément en question :

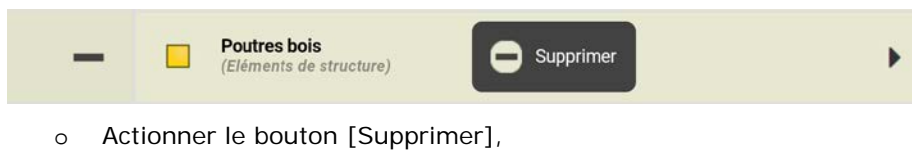

• Et confirmer la suppression :

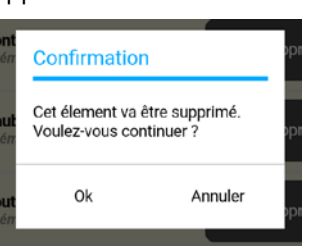

- Pour en ajouter d'autres :
  - Se positionner au niveau de la partie d'ouvrage pour laquelle ajouter un élément :

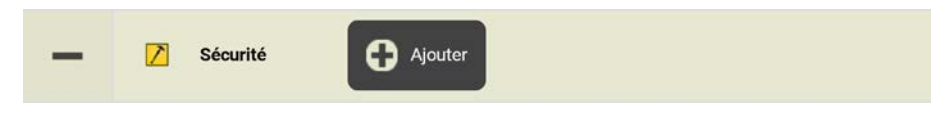

- o Actionner le bouton [Ajouter],
- o Et choisir le type d'élément à ajouter :

| Q                  | Choix pour Structure | × |
|--------------------|----------------------|---|
| Garde corps        |                      |   |
| Ligne de vie       |                      |   |
| Main courante      |                      |   |
| Passerelle piétons |                      |   |
| Portillon          |                      |   |
| Serrurerie         |                      |   |

- Ainsi, par exemple, sur le auvent en cours :
  - o II n'y a pas de « poutre bois » parmi les éléments de structure :

| - 0 | Eléments de structure                          | Ajouter |   |
|-----|------------------------------------------------|---------|---|
| -   | Contreventements<br>(Eléments de structure)    |         | • |
| -   | Haubanage<br>(Eléments de structure)           |         | • |
| -   | Poutres métalliques<br>(Eléments de structure) |         | • |
| -   | (Eléments de structure)                        |         | • |

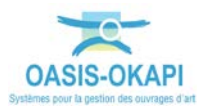

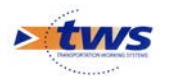

o Parmi les éléments de toiture,

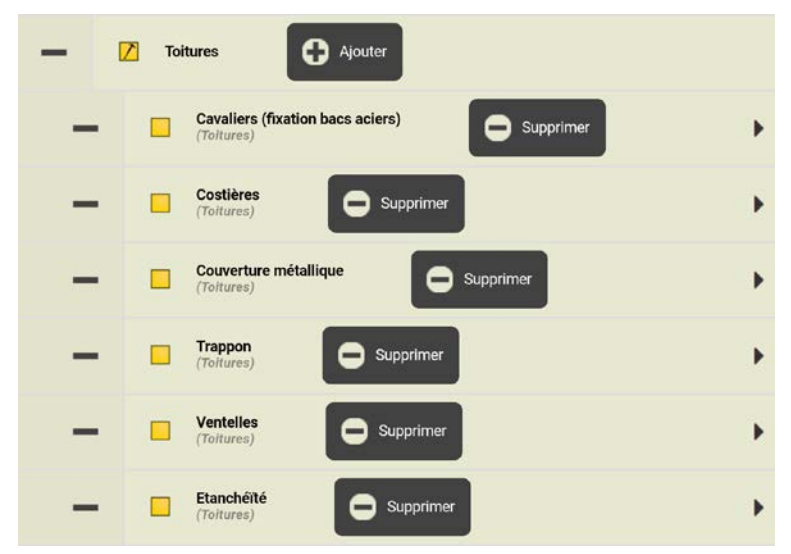

il n'y a ni « complexe d'étanchéité », ni « ventelles » :

| - | 7 Toitures Ajouter                            |   |
|---|-----------------------------------------------|---|
| - | Cavaliers (fixation bacs aciers)              | • |
| - | Costières<br>(Toltures) Supprimer             | • |
| - | Couverture métallique<br>(Toltures) Supprimer | • |
| - | Trappon<br>(Toltures)                         | • |

o En sous-face,

| - ( | Sous-face                                  |   |
|-----|--------------------------------------------|---|
| -   | (Sous-face)                                | • |
| -   | Supprimer                                  | • |
| -   | Habillages divers<br>(Sous-face) Supprimer | • |
| -   | (Sous-face)                                | • |
| -   | (Sous-face)                                | • |

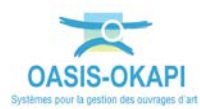

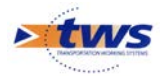

• il n'y a pas de faux plafonds :

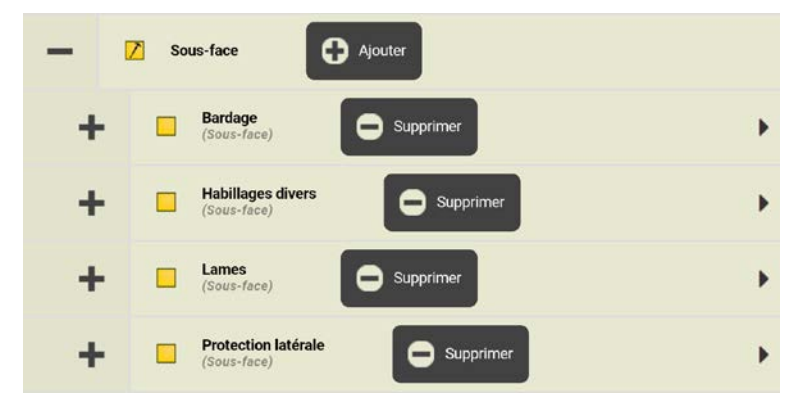

• En ce qui concerne l'éclairage,

| - 1 | VERRIERES - ECLAIRAGE ZENITAL - SKYDOMES                         | G Ajouter   |
|-----|------------------------------------------------------------------|-------------|
| -   | Skydomes<br>(VERRIERES – ECLAIRAGE ZENITAL - SKYDOMES)           | G Supprimer |
| -   | Verrières<br>(Verrieres – eclairage zenital - skydomes)          | G Supprimer |
| -   | Eclairage zénithal<br>(VERRIERES – ECLAIRAGE ZENITAL - SKYDOMES) | G Supprimer |

• il n'y a ni verrières, ni éclairage zénital, ni skydômes :

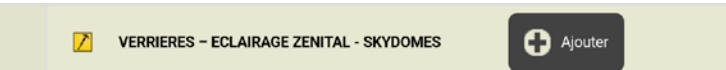

o Parmi les équipements,

| - 1 | Z Equipements                           |   |
|-----|-----------------------------------------|---|
| -   | Cablerie (attaches)<br>(Equipements)    | • |
| -   | Caissons signalisation<br>(Equipements) | ٠ |
| -   | Equipements                             | • |

il n'y a ni « contrôle des caissons », ni « feux d'affectation » :

| - | C Equipements                        |   |
|---|--------------------------------------|---|
| - | Cablerie (attaches)<br>(Equipements) | • |

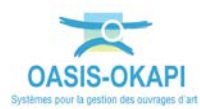

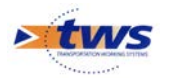

o En ce qui concerne la sécurité,

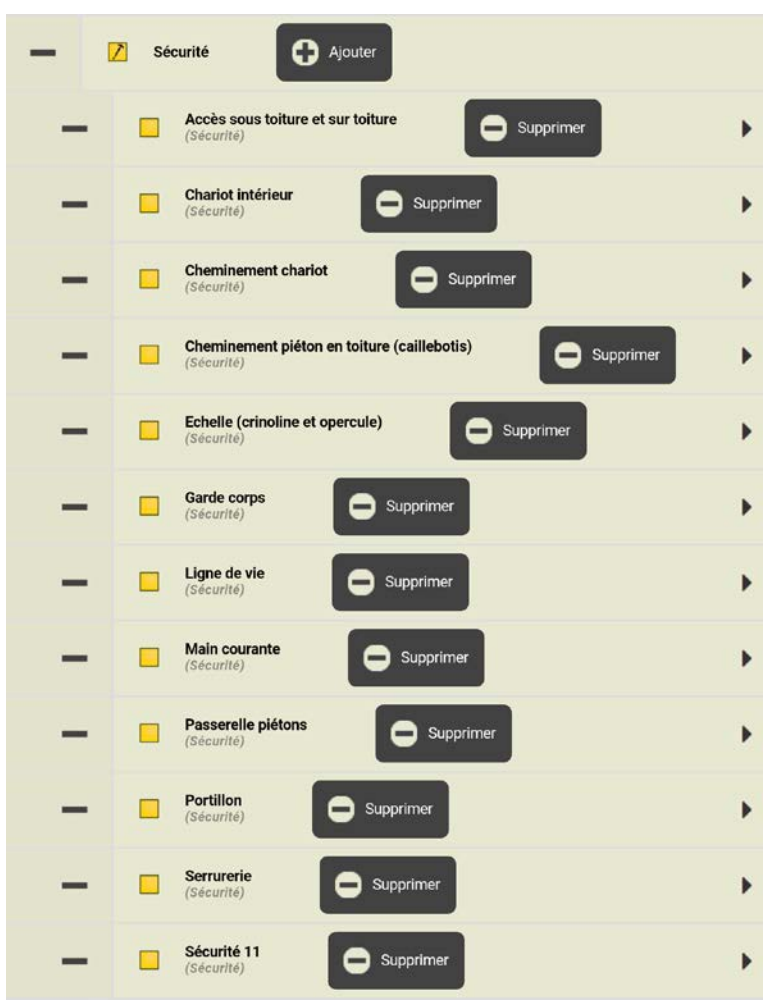

il n'y a pas de cheminement chariot :

| - | Sécurité Ajouter                                       |        |
|---|--------------------------------------------------------|--------|
| - | Accès sous toiture et sur toiture                      | •      |
| - | Charlot intérieur<br>(Sécurité) Supprimer              | •      |
| - | Cheminement piéton en toiture (caillebotis) (Sécurité) | er 🕨 🕨 |
| - | Echelle (crinoline et opercule)                        | •      |
| - | Garde corps<br>(Sécurité) Supprimer                    | •      |
| _ | Ligne de vie                                           | •      |

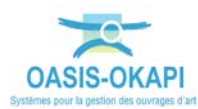

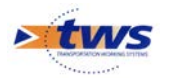

• En ce qui concerne les annexes :

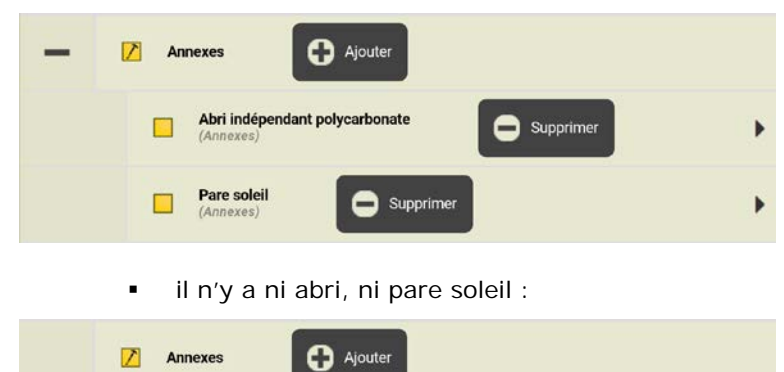

- La visite préalable terminée :

|   |     | i≪i ? ★ 35% 13:22<br>auvent_A8_145546_2   |
|---|-----|-------------------------------------------|
|   |     | Chercher                                  |
|   | 4-1 |                                           |
|   | +   | Poteaux Ajouter                           |
|   | +   | Z Eléments de structure                   |
|   | +   | ☑ Liaisons entre les éléments structurels |
|   | +   | Toitures Ajouter                          |
|   | +   | Sous-face                                 |
|   |     | VERRIERES – ECLAIRAGE ZENITAL - SKYDOMES  |
|   | +   | Evacuation eaux                           |
|   | +   | Z Equipements                             |
|   | +   | Z Sécurité Q Ajouter                      |
|   | +   | Aspect architectural                      |
|   |     | Annexes Ajouter                           |
|   |     |                                           |
|   |     |                                           |
|   |     |                                           |
|   |     |                                           |
| ÷ |     |                                           |

- Revenir sur la fiche visite par la flèche [Retour].

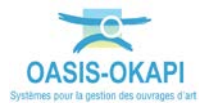

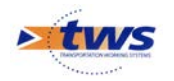

# 2.4 Terminer la visite

- Entrer éventuellement des conclusions de visite :

| - Concl<br>Entrer               | usions<br>la conclusion ici                         |         |    |
|---------------------------------|-----------------------------------------------------|---------|----|
| Actionner le bou<br>o Confirmer | ton<br>ton                                          |         |    |
|                                 | Confirmation                                        |         | N  |
|                                 | La visite sera terminée.<br>Voulez-vous continuer ? |         | S  |
|                                 | Ok                                                  | Annuler | 14 |

• Avant de mettre la visite au statut [Terminé] :

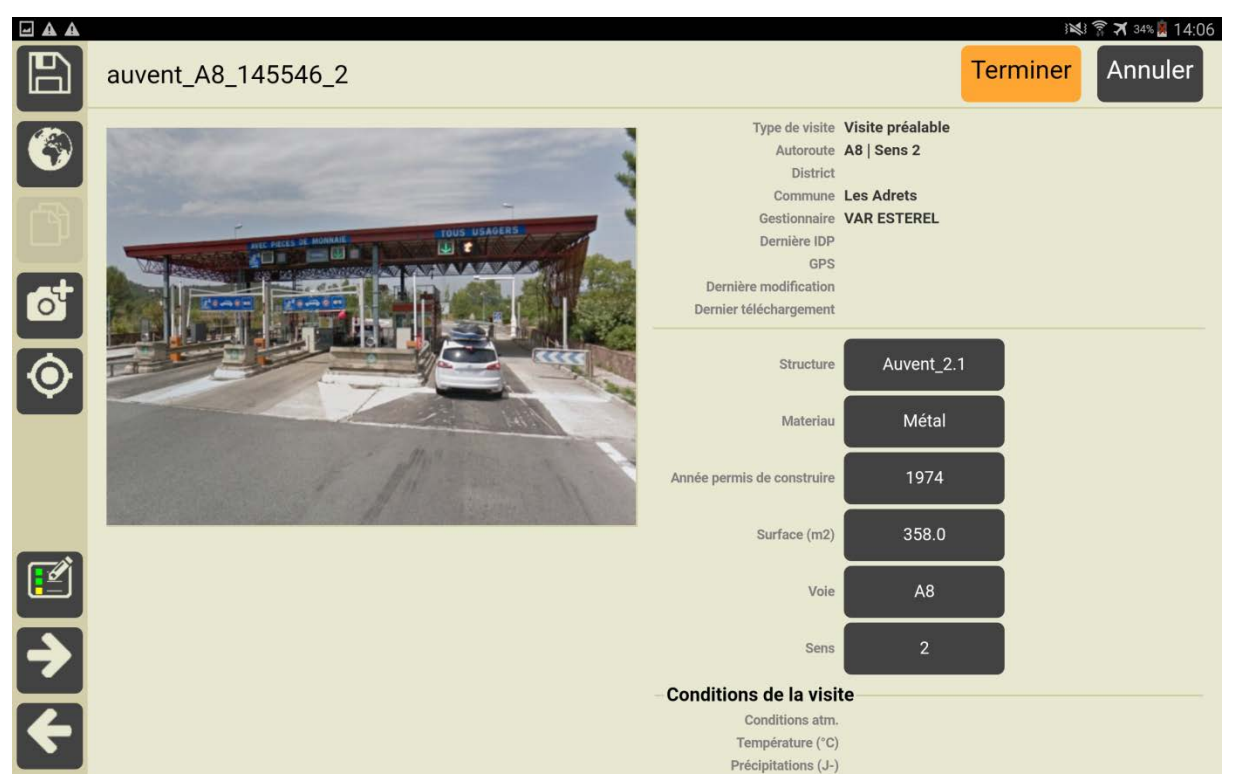

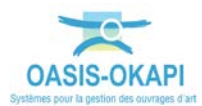

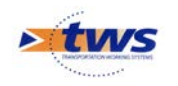

Pour rappel :

≻

۶

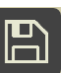

Tant que le bouton we est en l'état, c'est que la visite n'a pas été sauvegardée.

• Si vous ne l'actionnez pas pour enregistrer la visite, un message sera affiché en fermant la fiche de visite :

| Confirmation                                         |     |         |  |
|------------------------------------------------------|-----|---------|--|
| La visite a été modifiée.<br>Voulez vous la sauver ? |     |         |  |
| Oui                                                  | Non | Annuler |  |

#### Terminer

- Lorsque le bouton est en l'état, c'est que la visite est au statut [Terminé].
  - Si vous l'actionnez, un message vous permettra de remettre la visite au statut [En cours] :

| Confirmation                                                |         |
|-------------------------------------------------------------|---------|
| La visite ne sera plus terminée.<br>Voulez-vous continuer ? |         |
| Ok                                                          | Annuler |

 La visite mise au statut [Terminé], revenir sur la page des visites par la flèche [Retour].

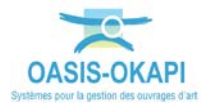

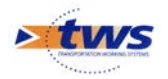

#### 3. Les éléments et désordres des auvents

|          |             |        |                                          | ) 💐 🛜 🛪 43% 🖪 12:12 |
|----------|-------------|--------|------------------------------------------|---------------------|
|          | <b>Q</b> Re | chercl | ner                                      | auvent_A8_145540_2  |
|          | Ē           |        | Tous Avec notes / photos                 |                     |
|          | +           |        | Poteaux O Ajouter                        |                     |
|          | +           |        | Eléments de structure 🕒 Ajouter          |                     |
|          | +           |        | Liaisons entre les éléments structurels  |                     |
|          | +           |        | Toitures 🕞 Ajouter                       |                     |
|          | +           |        | Sous-face Ajouter                        |                     |
|          | +           |        | VERRIERES – ECLAIRAGE ZENITAL - SKYDOMES |                     |
|          | +           |        | Evacuation eaux Ajouter                  |                     |
|          | +           |        | Equipements Ajouter                      |                     |
| <b>(</b> | +           |        | Sécurité Ajouter                         |                     |

Le plan de visite « générique » d'un auvent est le suivant :

 Dans le PV de visite, les différentes parties d'ouvrage sont distinguées : poteaux, éléments de structure, ...

- Utiliser le bouton éléments constitutifs.

associé à la partie d'ouvrage pour la dérouler et lister ses

#### 3.1 Eléments de structures

- Eléments de structure possibles :

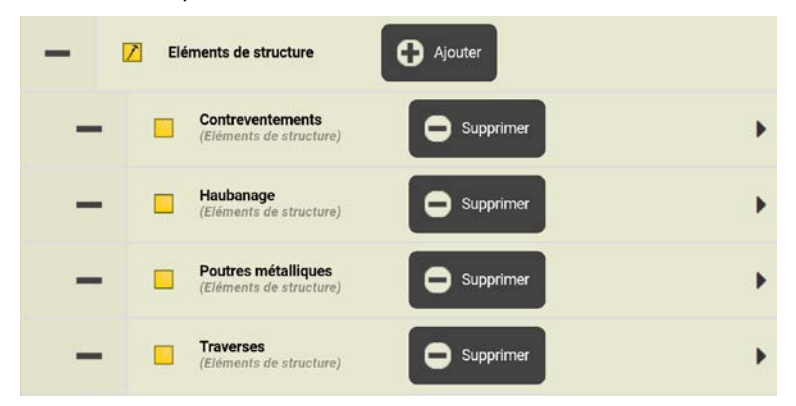

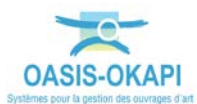

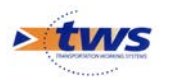

Désordres relevables :

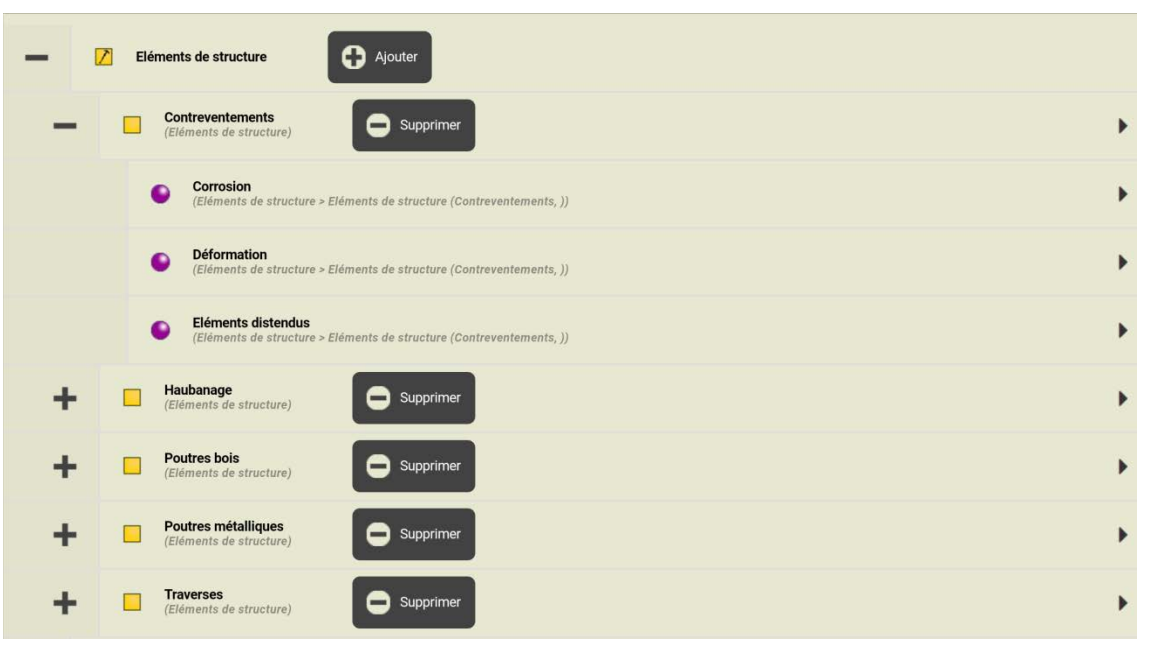

- Notation des désordres :

| Choix de la note | × |
|------------------|---|
|                  |   |
| 0                |   |
| 1                |   |
| 2                |   |
| 3                |   |

# 3.2 Liaisons entre les éléments structurels

- Types de liaison entre les éléments structurels possibles :

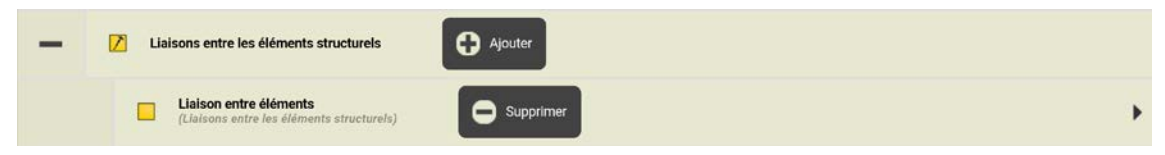

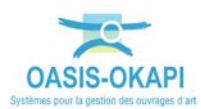

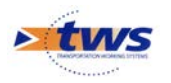

- Notation de la liaison :

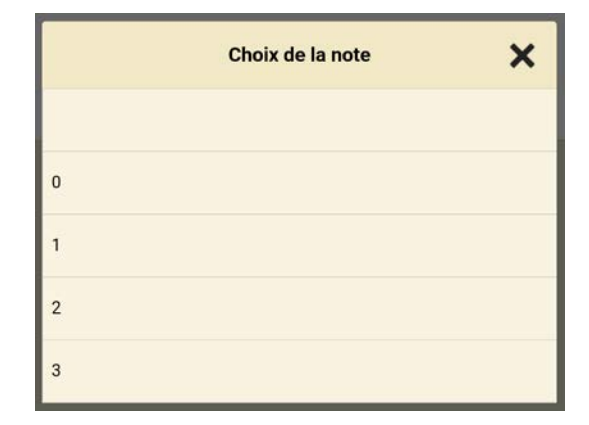

# 3.3 Toitures

- Eléments de toitures possibles :

| - 0 | Toitures Ajouter                               |   |
|-----|------------------------------------------------|---|
| -   | Cavaliers (fixation bacs aciers)<br>(Toltures) | • |
| -   | Costières<br>(Tottures)                        | • |
| -   | Couverture métallique<br>(Toltures)            | • |
| -   | Trappon<br>(Toltures) Supprimer                | • |
| -   | (Tortures)                                     | • |
| -   | Etanchéité<br>(Toitures) Supprimer             | • |

- Désordres relevables :

| - 0 | Toitures Ajouter                                                          |   |
|-----|---------------------------------------------------------------------------|---|
| -   | Cavaliers (fixation bacs aciers)                                          | • |
|     | Corrosion<br>(Toitures > Toiture (Cavaliers (fixation bacs aclers), ))    | • |
|     | Deformation     (Toltures > Tolture (Cavaliers (fixation bacs aclets), )) | × |
| +   | Costières<br>(Toitures) Supprimer                                         | • |
| +   | Couverture métallique                                                     | × |
| +   | C Supprimer                                                               | • |
| +   | (Toitures)                                                                | • |
| +   | Costupy Supprimer                                                         | • |

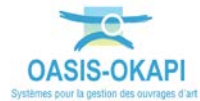

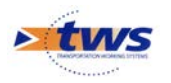

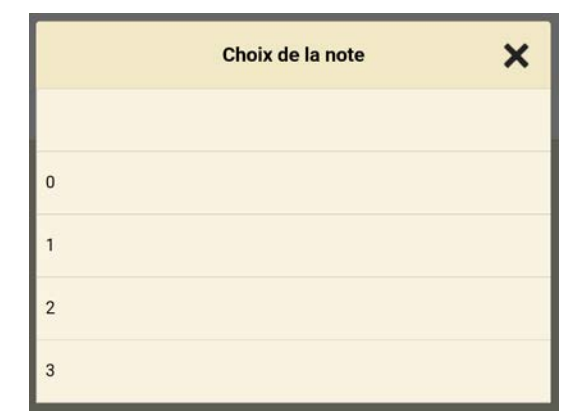

# 3.4 Sous-face

- Eléments de sous face possibles :

| - |   | Sous-face                          | O Ajouter   |   |
|---|---|------------------------------------|-------------|---|
| + | 1 | Bardage<br>(Sous-face)             |             | • |
| + | 1 | Faux plafond<br>(Sous-face)        | G Supprimer | • |
| + | 1 | Habillages divers<br>(Sous-face)   |             | ÷ |
| + | 1 | Lames<br>(Sous-face)               |             | • |
| + | ( | Protection latérale<br>(Sous-face) | Supprimer   | • |

Désordres relevables :

| - 0 | Sous-face                                                 |   |
|-----|-----------------------------------------------------------|---|
| -   | Bardage<br>(Sous-face) Supprimer                          | • |
|     | Absence d'éléments<br>(Sous-face > Sous face (Bardage, )) | • |
|     | Décrochage<br>(Sous-face > Sous face (Bardage, ))         | • |
| +   | Eaux plafond<br>(Sous-face) Supprimer                     | • |
| +   | Habillages divers<br>(Sous-face) Supprimer                | • |
| +   | (Sous-face)                                               | • |
| +   | Protection latérale     (Sous-face)     Supprimer         | • |

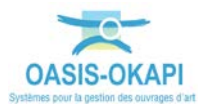

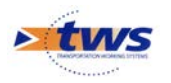

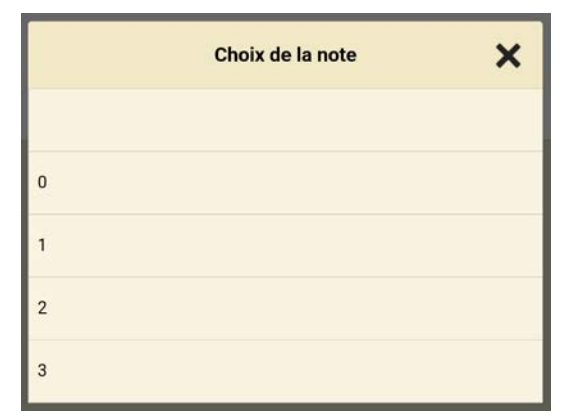

# 3.5 Verrières / Eclairage zénital /Skydômes

- Eléments d'éclairage possibles :

| - | VERRIERES – ECLAIRAGE ZENITAL - SKYDOMES                                                        |    |
|---|-------------------------------------------------------------------------------------------------|----|
| + | Eclairage zénithal<br>(VerRieres – ECLAIRAGE ZENITAL - SKYDOMES)                                | •  |
| + | Skydomes<br>(VerRieres – ECLAIRAGE ZENITAL - SKYDOMES)                                          | +  |
| + | Verrières<br>(Verrières – ECLAIRAGE ZENITAL - SKYDOMES)                                         | ×  |
| _ | Désordre relevable :                                                                            |    |
| - | VERRIERES – ECLAIRAGE ZENITAL - SKYDOMES                                                        |    |
| - | Eclairage zénithal<br>(VERRIERES - ECLAIRAGE ZENITAL - SKYDOMES)             Supprimer          | •  |
|   | Déterioration     (VERRIERES - ECLAIRAGE ZENITAL - SKYDOMES > Eclairage (Eclairage zénithal, )) | •  |
| + | Skydomes<br>(Verrieres - ECLAIRAGE ZENITAL - SKYDOMES)     Supprimer                            | •  |
| + | Verrières<br>(Verrières – eclairage zenital - skydomes)                                         | ۱. |
|   |                                                                                                 |    |

Notation du désordre :

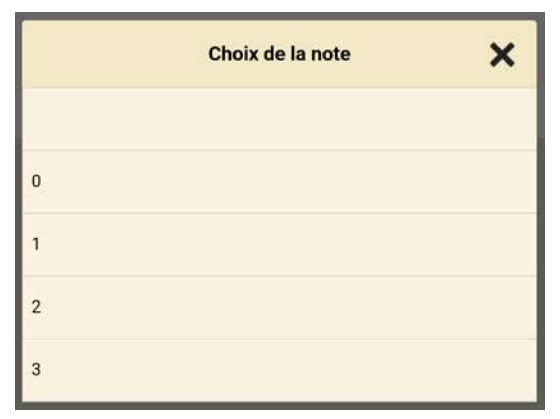

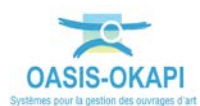

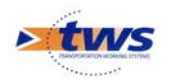

# 3.6 Evacuation des eaux

- Dispositifs pour évacuation des eaux possibles :

| - | Evacuation eaux                                        |   |
|---|--------------------------------------------------------|---|
| + | Canalisations horizontales<br>(Evacuation eaux)        | • |
| + | Cheneau en toiture<br>(Evacuation eaux)                | • |
| + | Crapaudines<br>(Evacuation eaux)                       | • |
| + | Evacuation eaux (, ) (Evacuation eaux)                 | • |
| + | (Evacuation eaux)                                      | • |
| + | Naissance et descente eaux pluviales (Evacuation eaux) | + |
| + | Tampon de visite (Evacuation eaux)                     | + |

- Désordres relevables :

| - Z | Evacuation eaux Ajouter                                                                       |   |
|-----|-----------------------------------------------------------------------------------------------|---|
| -   | Canalisations horizontales<br>(Evacuation eaux)                                               | • |
|     | Corrosion     (Evacuation eaux > Evacuation eaux (Canalisations horizontales, ))              | × |
|     | Défaut de pente     (Evacuation eaux > Evacuation eaux (Canalisations horizontales, ))        | Þ |
|     | Défaut de raccordement     (Evacuation eaux > Evacuation eaux (Canalisations horizontales, )) | × |
|     | Descente     (Evacuation eaux > Evacuation eaux (Canalisations horizontales, ))               | • |
|     | Encombrement     (Evacuation eaux > Evacuation eaux (Canalisations horizontales, ))           | • |
| +   | Cheneau en toiture<br>(Evacuation eaux)                                                       | • |
| +   | Crapaudines<br>(Evacuation eaux)                                                              | + |

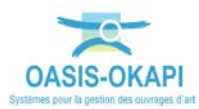

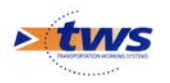

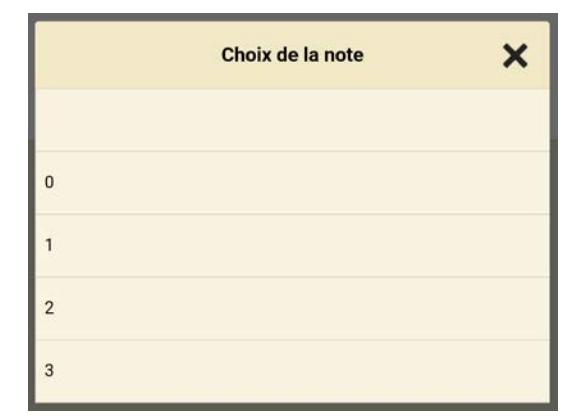

# 3.7 Poteaux

- Eléments possibles :

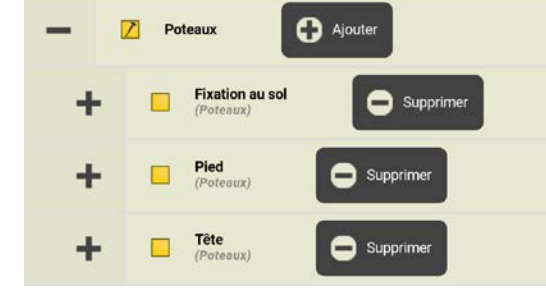

- Désordres relevables :

| - | Poteaux 🗘 Ajouter                                              |   |
|---|----------------------------------------------------------------|---|
| - | Fixation au sol Supprimer                                      | • |
|   | Corrosion<br>(Poteaux > Poteaux (Fixation au sol, ))           | Þ |
|   | Défaut de peinture     (Poteaux > Poteaux (Fixation au sol, )) | • |
|   | Déformation     (Poteaux (Fixation au sol, ))                  | • |
|   | Eraflures     (Poteaux > Poteaux (Fixation au sol, ))          | • |
|   | Autres     (Poteaux > Poteaux (Fixation au sol, ))             | • |
| + | - Pied (Poteaux) C Supprimer                                   | + |
| + | - Tête<br>(Poteaux) C Supprimer                                | + |

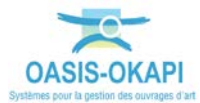

•

.

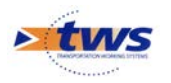

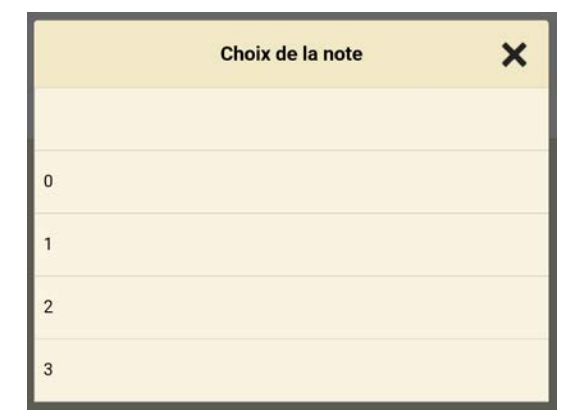

# 3.8 Equipements

- Equipements possibles :

| - | <b>Z</b> 1 | quipements                              | Ajouter     |    |
|---|------------|-----------------------------------------|-------------|----|
| + |            | Cablerie (attaches)<br>(Equipements)    |             | •  |
| + |            | Caissons signalisation<br>(Equipements) | G Supprimer | •  |
| + |            | Feux affectation<br>(Equipements)       | Supprimer   | ÷. |

- Désordres relevables :

| - | Z Equip     | ements Ajouter                                                             |   |
|---|-------------|----------------------------------------------------------------------------|---|
| - | <b>C</b> (i | Cablerie (attaches)<br>(Equipements)                                       | × |
|   | •           | Corrosion<br>(Equipements > Equipements (Cablerie (attaches), ))           | × |
|   | •           | Défaut d'assemblage<br>(Equipements > Equipements (Cablerie (attaches), )) | × |
|   | •           | Déformation<br>(Equipements > Equipements (Cablerie (attaches), ))         | • |
| + |             | Caissons signalisation<br>(Equipements)                                    | • |
| + | F (         | Feux affectation<br>(Equipements)                                          | • |

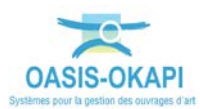

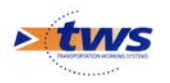

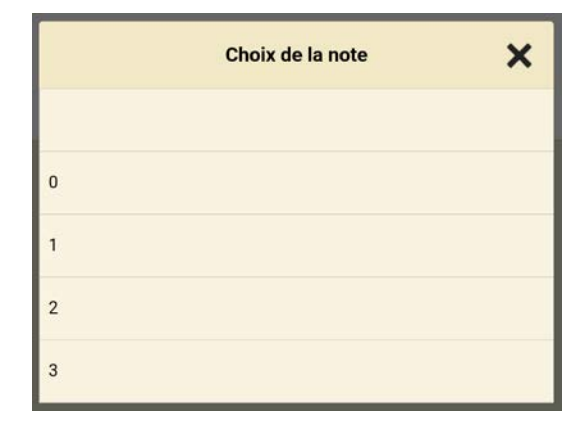

## 3.9 Sécurité

- Eléments de sécurité possibles :

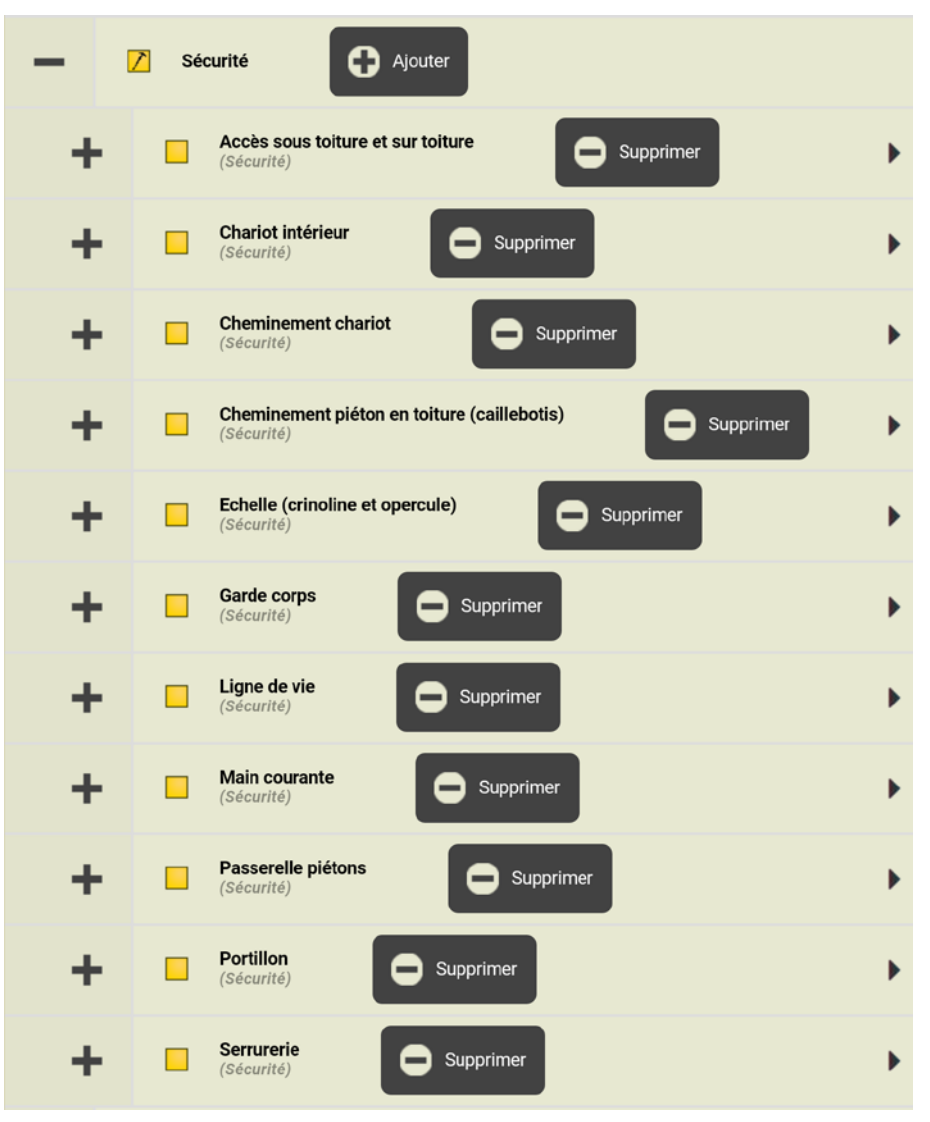

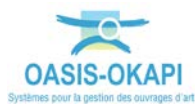

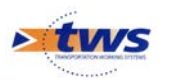

- Désordres relevables :

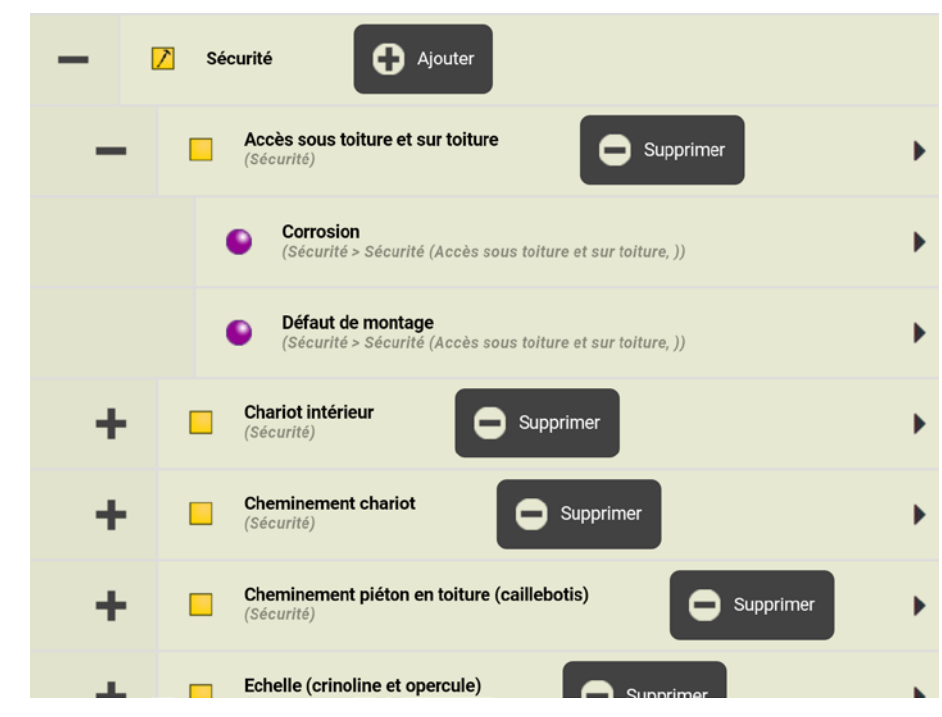

Notation des désordres :

|   | Choix de la note | × |
|---|------------------|---|
|   |                  |   |
| 0 |                  |   |
| 1 |                  |   |
| 2 |                  |   |
| 3 |                  |   |

#### 3.10 Aspect architectural

- Eléments possibles :

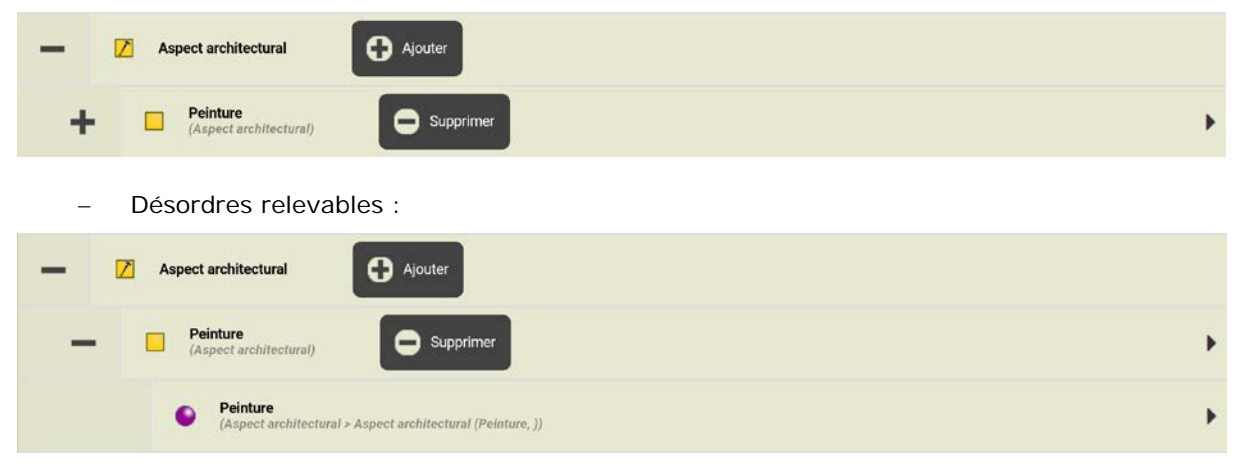

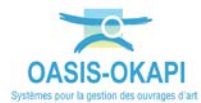

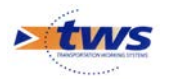

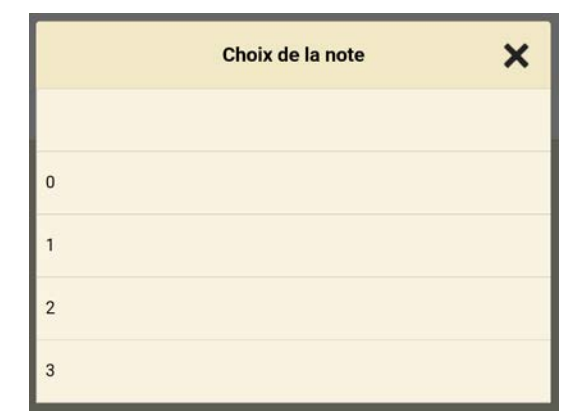

## 3.11 Annexes

- Eléments possibles :

| - | Annexes G Ajouter                        |   |
|---|------------------------------------------|---|
|   | Abri indépendant polycarbonate (Annexes) | • |
|   | Pare soleil<br>(Annexes) Supprimer       | + |

- Notation :

|   | Choix de la note | × |
|---|------------------|---|
|   |                  |   |
| 0 |                  |   |
| 1 |                  |   |
| 2 |                  |   |
| 3 |                  |   |

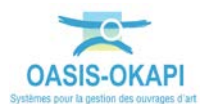